## Sharing a GoodReads Book Review through

## Mr. Linky

You've signed up for a reading challenge, you've read your first book and reviewed it, and now you're ready to share it with the challenge host. You can do this!

- 1. Sign into GoodReads and click on My Books
- 2. Click on View on the far right beside the book you want to share (Circled in red below)

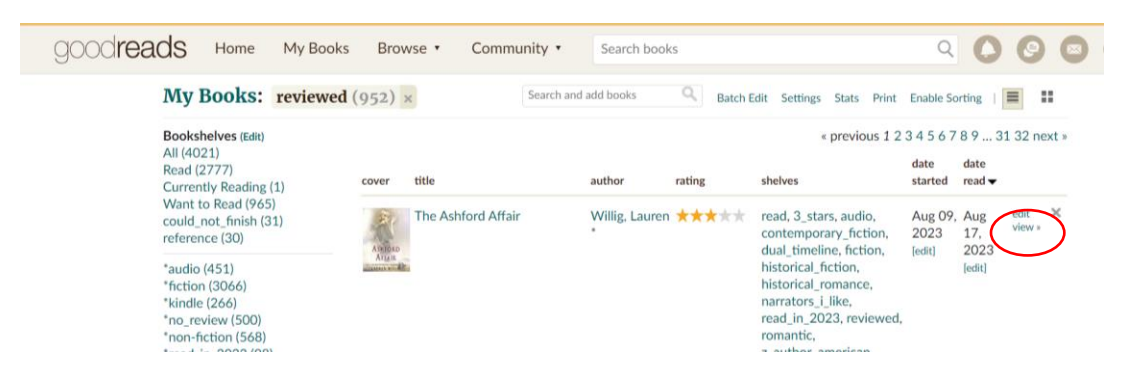

3. You should see your review in full. Copy the link from the search bar

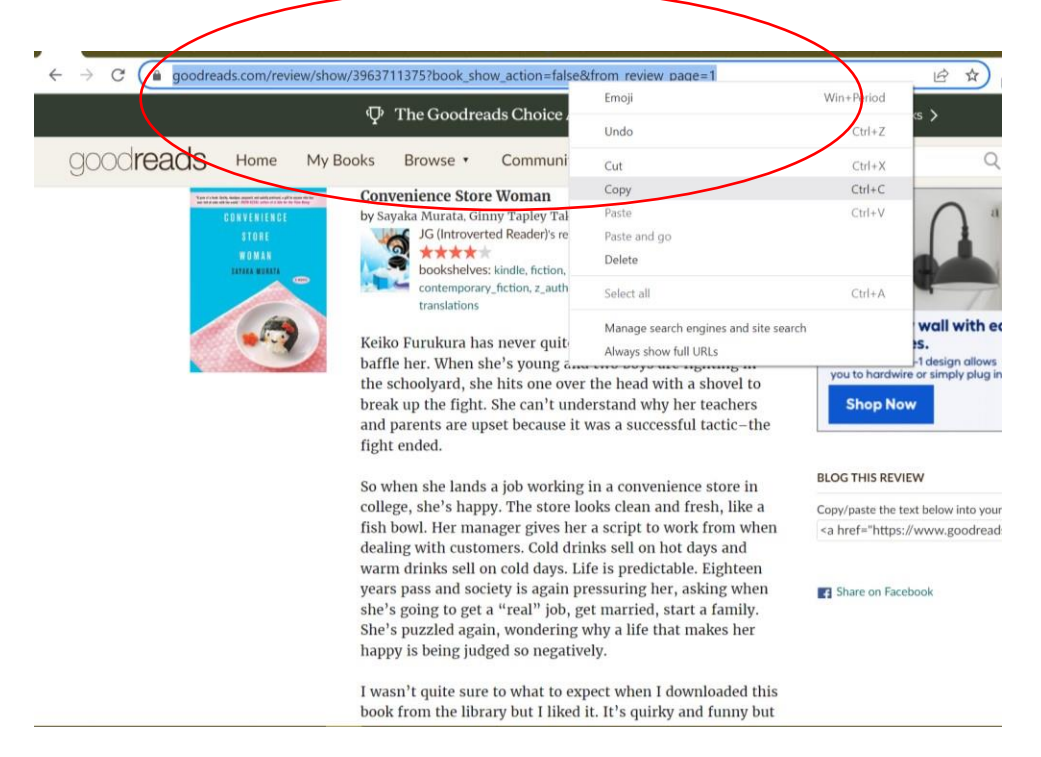

- 4. Go to the reading challenge post at IntrovertedReader.com.
- 5. Type your name and the name of the book in the Review Links box.

6. Paste your GoodReads link in the "Your URL" box. Click the "Check to accept" box and click Enter.

|         | Review Links                                                                                                    |
|---------|----------------------------------------------------------------------------------------------------|
|         | Please link directly to your review and not your blog home page. My suggested<br>format is your name and/or the title of your blog and then the title of the book in<br>parentheses. |
|         | Example: Jen @ Introverted Reader (War and Peace)                                                                                                    |
|         | Emma @ Words And On Black Sisters Street God and the Fascists -<br>1. Peace (The Three-Body 7 Dutch (Maphead's 13. German (Maphead's<br>Problem) Book Blog) Book Blog)               |
|         | 2. Emma @ Words And<br>Peace (Red is My Heart)<br>Peace (Red is My Heart)                                                                                                    |
|         | 3. Emma @ Words And<br>Peace (The Wild Geese) 9. Avid Series Reader: The<br>Dead of Summer<br>Affah                                                                                  |
|         | 4. Becket - French<br>(Maphead's Book Blog) 10. (Death On Gokumon<br>Island)                                                                                                    |
|         | Emma @ Words And<br>5. Peace (How Do You<br>Live?) The Attack - French<br>(Maphead's Book Blog) 17. @letterfromafifah                                                                |
|         | Ukraine Diaries: Afifah<br>Dispatches From Kiev - 12. @Jetterfromafifah<br>Russian (Maphead's - 12. Book Blog) Earth)<br>Book Blog) Earth)                                           |
|         | Mister Linky's Magical Widgets<br>If you are participating in <i>Books in Translation</i> , fill in the form below and press<br>Enter.                                               |
|         | Your name: Jen (Convenience Store Woman)                                                                                                    |
|         | Your URL: https://www.goodreads.com/revie                                                                                                    |
| $\odot$ | Click to accept use/privacy policy (click to read)<br>desse leave a comment after linkingThank youl<br>Click here for Mister Linky's name/URL cookie removal tool.                   |

7. That's it! You've shared your review!